# SOMMARIO

# AGGIORNAMENTO 2.1.21

| CONSOLE VISITA                                                   | 1 |
|------------------------------------------------------------------|---|
| VISUALIZZAZIONE PERCENTILI                                       | 1 |
| CRONOLOGIA                                                       | 2 |
| RILEVAZIONI DEL PAZIENTE                                         | 3 |
| NUOVE ESENZIONI REGIONE LAZIO                                    | 5 |
| RISOLUZIONE ANOMALIE                                             | 5 |
| RICETTA DE-MATERILIAZZATA PER LA SPECIALISTICA - REGIONE SICILIA | 5 |

# AGGIORNAMENTO 2.1.21

## CONSOLE VISITA

# VISUALIZZAZIONE PERCENTILI

| 6                     |               | PERCENTILI (ULTI | ME RILEVAZIONI)        | V |
|-----------------------|---------------|------------------|------------------------|---|
|                       | ETA': 1       | 3a 1m Og         |                        |   |
| 07/10/2014            | Altezza       | 160 cm           | 50 - 75                |   |
| 07/10/2014            | Peso          | 50 kg            | 50 - 75                |   |
| 07/09/2002            | Circ. cranica | 46 cm            | 25 - 50                |   |
| 07/10/2014            | BMI           | 19,53            | 50 - 75<br>(normopeso) | - |
| Regional Curve di cre | scita 🗋 Nuovo |                  |                        |   |

Vengono visualizzate tutte le rilevazione con i relativi percentili, mentre prima ceniva visualizzate solo Altezza, peso e circonferenza cranica. E', comunque, possibile decidere quali rilevazione visualizzare e in che ordine; per decidere quali rilevazione visualizzare, agire sulle caselle poste a sinistra dei tipi rilevazione all'interno delle curve di crescita.

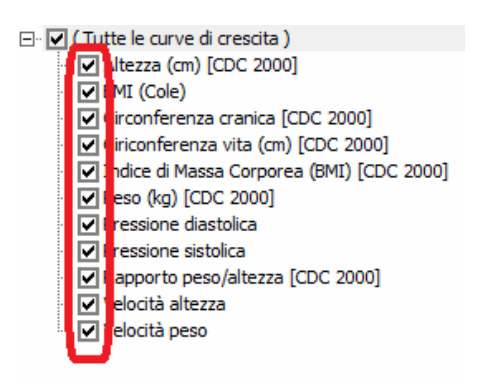

Invece, per l'ordinamento, vedere il paragrafo "Rilevazione del paziente" di questo documento.

# FAITH – AGGIORNAMENTO SU VERSIONE 2.1.21

#### CRONOLOGIA

Nella console visita è stato introdotto la funzionalità "Cronologia" con cui è possibile:

- Visualizzare e richiamare velocemente gli ultimi pazienti selezionati
- Visualizzare e selezionare velocemente il paziente, alfabeticamente, immediatamente successivo o precedente.

| Home P         | Page                          | 🔹 Studio Prenotazioni | Accettazi | oni <u>Visita</u> Tabel <u>l</u> e C <u>o</u> municazione <u>U</u> t | tilità Impostazioni Statistiche 🕜                  |
|----------------|-------------------------------|-----------------------|-----------|----------------------------------------------------------------------|----------------------------------------------------|
| S Nuo          | vo paziente                   | 🕼 🔹 🕜 Cronologia 🔹    | •         | Accettazioni del giorno 🛛 🗔 Cr                                       | rea visita 🛛 🧱 Ricette 🔻 🔤 Sistema TS 👻 🏂 Attività |
| Matricola<br>7 | Cognome e no<br>Bologna Giaco | me<br>mo              | 9         | Età: 13 anni, 0 mesi, 27 giorni<br>Consenso: Non registrato          | ATTIVITA' IN SCADENZA                              |

#### CRONOLOGIA ULTIMI PAZIENTI SELEZIONATI

Cliccando sulla freccia verso il basso, sotto evidenziata, è possibile visualizzare, e quindi richiamare, gli ultimi pazienti precedentemente selezionati:

| Home Page                               | 💠 <u>S</u>   | tudio Prenota <u>z</u> ioni <u>A</u> ccet                  | itazioni <u>Visita</u> Tabelle C <u>o</u> municazione <u>U</u> tilità Impostazioni Statistiche 🕜  |
|-----------------------------------------|--------------|------------------------------------------------------------|---------------------------------------------------------------------------------------------------|
| S Nuovo paziente                        | 🕼 ᠇          | 🕜 Cronologia 🔽 📫                                           | 💌 😨 Accettazioni del giorno 🛛 Crea visita 🛛 🧰 Ricette 💌 🍱 Sistema TS 💌 🚑 Attività                 |
| Matricola Cognome e n<br>7 Bologna Giac | iome<br>como | <ul> <li>Bologna Gacono</li> <li>Caruso Claudii</li> </ul> | Età:     1.3 anni, 0 mesi, 27 giorni     ATTIVITA' IN SCADENZA       Consenso:     Non registrato |
| Visualizza ca                           | artella      | S Fabiano Fabiano                                          | C Bologna Giacomo (Dati paziente)                                                                 |
| + 🖹 17/07/2                             | 013 - C      | S Cantone Giuseppe                                         | Nato a CATANIA il 07/09/2001 C.F. BLGGCM01P07C351H<br>Ultimo accesso effettuato il 26/11/2013     |

Cliccare, sul paziente desiderato per selezionarlo nella console visita.

In maniera predefinita, vengono visualizzate gli ultimi 20 pazienti selezionati; è possibile modificare questo numero dalle "Opzioni utente"; selezionare in alto "Home page" e poi , al centro in basso, "Opzioni Utente"; nella finestra che si apre, andare in fondo e agire sulla casella "Numero di pazienti max in cronologia"

| Opzioni utente                             |                | ?     | ×  |
|--------------------------------------------|----------------|-------|----|
| Server posta in uscita (SMTP)              |                |       |    |
| Il server SMTP richiede l'autenticazione   | Disabilitata   |       |    |
| Nome utente                                |                |       |    |
| Password                                   |                |       |    |
| Porta                                      | 0              |       |    |
| Usa SSL                                    | Disabilitata   |       |    |
| Condividi le opzioni tra tutti gli utenti  | Disabilitata   |       |    |
| □ Aspetto                                  |                |       |    |
| Colore tema delle finestre                 | Blu (Standard) |       |    |
| Opzioni console visita                     | _              |       |    |
| Numero di pazienti max in cronologia       | 20             |       |    |
| Numero di pazienti max in precedenti e suc | 5              |       |    |
| Azioni Batch                               |                |       |    |
| All'avvio di Faith                         |                |       |    |
|                                            |                |       |    |
| Alla daiusura di Esita                     | 1              |       | -  |
| Imposta per tutti gli utenti               | Conferma       | Annul | la |

#### FAITH – AGGIORNAMENTO SU VERSIONE 2.1.21

#### PAZIENTI SUCCESSIVI-PRECEDENTI

Con questa nuova funzionalità, è possibile visualizzare e selezionare velocemente il paziente, alfabeticamente, immediatamente successivo o precedente a quello di cui si sta visualizzando la cartella clinica.

Cliccando su immediatamente successivo.

Cliccando su è possibile selezionare il paziente, in ordine alfabetico (cognome+nome), immediatamente precedente.

ESEMPIO: NELLA CONSOLE VISITA DI FAITH SI È APERTA LA CARTELLA CLINICA DEL PAZIENTE "ROSSI CARMELO"; CLICCANDO SULLA FRECCIA DESTRA, È POSSIBILE SELEZIONARE IL PAZIENTE IMMEDIATAMENTE SUCCESSIVO ES. "ROSSI DARIO"; SE SI CLICCA, INVECE, NELLA FRECCIA SINISTRA, È POSSIBILE SELEZIONARE IL PAZIENTE IMMEDIATAMENTE PRECEDENTE ES. "ROSSI ANDREA".

Cliccando su , accanto a e , è possibile visualizzare, rispettivamente, l'elenco dei pazienti immediatamente successivi e precedenti. In maniera predefinita vengono elencati solo 5 pazienti; è possibile modificare questo numero dalle "Opzioni utente"; selezionare in alto "Home page" e poi, al centro in basso, "Opzioni Utente"; nella finestra che si apre, andare in fondo e agire sulla casella "Numero di pazienti max in precedenti e suc.."

| Opzioni utente                             |                  |         |  |  |
|--------------------------------------------|------------------|---------|--|--|
| Server posta in uscita (SMTP)              |                  |         |  |  |
| Il server SMTP richiede l'autenticazione   | Disabilitata     |         |  |  |
| Nome utente                                |                  |         |  |  |
| Password                                   |                  |         |  |  |
| Porta                                      | 0                |         |  |  |
| Usa SSL                                    | Disabilitata     |         |  |  |
| Condividi le opzioni tra tutti gli utenti  | Disabilitata     |         |  |  |
| □ Aspetto                                  |                  |         |  |  |
| Colore tema delle finestre                 | Blu (Standard)   |         |  |  |
| Opzioni console visita                     |                  |         |  |  |
| Numero di pazienti max in cronologia       | 20               |         |  |  |
| Numero di pazienti max in precedenti e suc | . 5              |         |  |  |
| Azioni Batch                               |                  |         |  |  |
| All'avvio di Faith                         |                  |         |  |  |
|                                            |                  |         |  |  |
| Alla deiusura di Esith                     |                  |         |  |  |
| 🔲 Imposta per tutti gli utenti             | <u>C</u> onferma | Annulla |  |  |

#### RILEVAZIONI DEL PAZIENTE

Viene data la possibilità di modificare l'ordine di inserimento delle rilevazioni del paziente; in pratica è possibile decidere se visualizzare e, quindi , inserire prima, per esempio, il peso e poi l'altezza o viceversa.

L'ordinamento scelto avrà effetto in queste funzionalità:

# FAITH - AGGIORNAMENTO SU VERSIONE 2.1.21

- Inserimento delle rilevazione (visita, curve di crescita, rilevazione del paziente)
- Visualizzazione delle rilevazione nelle curve di crescita
- Elenco percentile nell'home page del paziente
- Elenco ultime rilevazione nell'home page del paziente

| Rilevazione                                                                                                    | 11                                                                                                    |                                                                              |                                                                                |                                          |                     | 0 2          |
|----------------------------------------------------------------------------------------------------|----------------------------------------------------------------------------------------------------|------------------------------------------------------------------------------|--------------------------------------------------------------------------------|------------------------------------------|---------------------|--------------|
| 04/30/2014                                                                                                    | Bar 1                                                                                                    | i anni, 0 me                                                                 | si, 27 giorni                                                                  |                                          |                     |              |
| Tipl di riles                                                                                                    | vazione                                                                                                    |                                                                              | Valori della rilev                                                             | vazione selezionata                      |                     |              |
| Altezza (cm)                                                                                                    |                                                                                                    |                                                                              | 40                                                                             |                                          |                     | 3            |
| Peso (kg)                                                                                                    |                                                                                                    |                                                                              | 1                                                                              | .0 <7                                    |                     |              |
| Circonferenza                                                                                                    | e cranica                                                                                                    |                                                                              |                                                                                | 10 C C C C C C C C C C C C C C C C C C C |                     |              |
| Ciriconferenza                                                                                                    | a vita (cm)                                                                                                    |                                                                              |                                                                                |                                          |                     |              |
| Fontanella An                                                                                                    | itriore                                                                                                    |                                                                              |                                                                                |                                          |                     |              |
| A                                                                                                    | ordinaria.                                                                                                    |                                                                              | Annotazioni                                                                    |                                          |                     | _            |
| Frequenza ca                                                                                                    | C GERPLICE -                                                                                                    |                                                                              |                                                                                |                                          |                     |              |
| Pressione arte                                                                                                    | eriosa                                                                                                    |                                                                              |                                                                                |                                          |                     |              |
| Pressione arts                                                                                                    | eriosa                                                                                                    |                                                                              |                                                                                |                                          |                     |              |
| Pressione arts                                                                                                    | eriosa<br>I tipo di rilevazion                                                                                      | e per cui si vi                                                              | ale                                                                            |                                          |                     | 1            |
| Frequenzo ca<br>Pressione arte<br>Selez nati<br>inser e/voi                                                                                         | eriosa<br>I tipo di rilevazion<br>pre il valore,                                                                    | e per cul si w                                                               | xie                                                                            |                                          |                     |              |
| Selezina<br>Ressione arte<br>selezina<br>roerie/vo                                                                                                  | i tipo di rilevazion<br>pre il volore.                                                                              | e per cui și vi                                                              | xie                                                                            |                                          |                     |              |
| Seezona<br>messione arts<br>seezona<br>meere/va<br>milevozion<br>Data                                                                               | i too di rievazion<br>ore il valore.<br>Il precedenti<br>Altezza (cn)                                               | e per cui si vi<br>Peso (kg)                                                 | orie<br>Croonferenza cranca                                                    | Circonferenza vita (cm)                  | Fontanelle Antriore | -<br>Frequen |
| Selezina<br>Tessione arte<br>noene/va<br>Rifevitzik n<br>Data<br>17/07/0000                                                                         | eriosa<br>eriosa<br>pre il valore.<br>Il precedentis<br>Altezza (cn)<br>150,000                                     | e per cui si w<br>Peso (kg)<br>40,000                                        | orconferenze crance                                                            | Criconferenza vita (on)                  | Fontanella Antriore | -<br>Frequen |
| Selezina<br>noen e/va<br>Dilevizie i<br>Data<br>17/07                                                                                               | t too di rievazion<br>pre il valore.<br>Il precedentis<br>Altezza (cn)<br>150,000<br>123,000                        | e per cui si vi<br>Peso (kg)<br>40,000<br>31,000                             | orconferenza cranica                                                           | Criconference vita (on)                  | Fontanella Antriore | -<br>Frequen |
| Pressione arts<br>Selectina<br>Ressione arts<br>Relevize r<br>Data<br>17/07<br>07/09/2007<br>07/09/2002                                             | t boo di rilevadori<br>pre il valore.<br>Albezos (cm)<br>150,000<br>123,000<br>78,000                               | e per cui si vi<br>Peso (kg)<br>40,000<br>31,000<br>12,000                   | ole<br>Orconferenze crenica<br>46,000                                          | Ciriconferenza vita (cm)                 | Fontarelle Antriore | +<br>Frequen |
| Presidence ca<br>Presidence arte<br>Selezione arte<br>Data<br>17/07/0002<br>07/09/2007<br>07/09/2002<br>07/09/2002                                  | ( top d rievador<br>pre f valore.<br>I precedents<br>Altezza (cn)<br>150,000<br>123,000<br>78,000<br>70,000         | e per cul si vi<br>Peso (kg)<br>40,000<br>31,000<br>12,000<br>8,000          | Circonferenza cranica<br>46,000<br>49,000                                      | Criconferenza vila (on)                  | Fontanella Antriore | +<br>Frequen |
| Presidence ca<br>Presidence arte<br>Selectrication<br>Bible control<br>Data<br>17/07/0002<br>07/09/2002<br>07/09/2002<br>07/04/2002<br>07/50/2001   | riosa<br>reiosa<br>rei f valore.<br>I procedenti<br>Abezas (cn)<br>150,000<br>123,000<br>70,000<br>70,000<br>55,000 | e per cul si vi<br>Peso (kg)<br>40,000<br>31,000<br>12,000<br>8,000<br>5,000 | 2012<br>Circonferenze crenica<br>46,000<br>94,000<br>36,000                    | Criconferenza vita (cm)                  | Fontanella Antriore | +            |
| Presione and<br>Presione and<br>Incore elvos<br>Referenza el<br>17/07<br>Data<br>17/07/2007<br>07/09/2007<br>07/09/2002<br>07/09/2001<br>07/09/2001 | riosa<br>riosa<br>re 4 valore.<br>1 precedents<br>Alterna (cn)<br>123,000<br>78,000<br>70,000<br>55,000<br>48,001   | Petro (kg)<br>(40,000<br>31,000<br>12,000<br>8,000<br>5,000<br>1,020         | 2010<br>Circonferenze crence<br>46,000<br>44,000<br>36,000<br>35,000<br>35,000 | Criconference vita (cm)                  | Fontanella Antriore | +            |

Per fare questo selezionare nel menu in alto "Tabelle" e poi sulla sinistra "Tipi rilevazione"; selezionare, con doppio click, il tipo di rilevazione e agire sulla casella "Posizione"

| Tipo rilevazione  | 014 19:21:56    | . 3               | ۲              | ? | L D × |
|-------------------|-----------------|-------------------|----------------|---|-------|
|                   |                 |                   |                |   |       |
| Tipo rilevazione: | Altezza (cm)    |                   |                |   |       |
| Posizione:        | 1 Non mostr     | are in Curve di ( | crescita       |   |       |
|                   | Valore ammesso  | Desc              | rizione valore | 2 |       |
|                   | Primo valore    | Alt.              |                |   |       |
|                   | Secondo valore  |                   |                |   |       |
|                   | Terzo valore    |                   |                |   |       |
|                   | 🔲 Quarto valore |                   |                |   |       |
|                   | Quinto valore   |                   |                |   |       |
|                   | Sesto valore    |                   |                |   |       |
|                   |                 |                   |                |   |       |

N.B. QUESTO STESSO VALORE, VERRÀ PRESO IN CONSIDERAZIONE PER LA VISUALIZZAZIONE DELLE RILEVAZIONI ALL'INTERNO DELLE CURVE DI CRESCITA.

# NUOVE ESENZIONI REGIONE LAZIO

Come da decreto allegato, sono state introdotte le nuove esenzioni E05, E06, E07, E08.

http://www.regione.lazio.it/binary/rl\_sanita/tbl\_normativa/Decr\_U00158\_19\_05\_14\_integr\_U0016\_11\_ES ENZIONI.pdf

#### **RISOLUZIONE ANOMALIE**

Sono state risolte anomalie minori relativamente alla visualizzazione dell'elenco delle prestazioni e bilanci di salute del mese di settembre.

# RICETTA DE-MATERILIAZZATA PER LA SPECIALISTICA - REGIONE SICILIA

Il software Faith è già pronto per la ricetta de-materializzata per la specialistica, il cui inizio è previsto dal mese di novembre; ci è stato comunicato che la Regione Sicilia sta predisponendo un nuovo catalogo delle prestazioni più dettagliato (es. si avrà un codice per "RX mano DX" ed un altro per "RX mano SX", mentre attualmente i codici sono unificati). Il nuovo catalogo sarà disponibile il 15 ottobre, quindi, le relative modifiche su Faith verranno rese disponibili nelle settimane successive, entro comunque la data del 31 ottobre.

# Servizio assistenza

Per qualsiasi ulteriore informazione in merito o per assistenza contattare la e-shark:

Tel. **095302380** Fax: **0952246131** SMS: **345-3414221** Email: **faith@e-shark.it** CHAT: **Tramite "Supporto remoto e-shark"** 

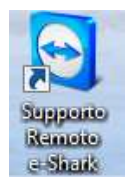